## 1) zobrazit stav dle příjmových dokladů

\_

|                     | Vyhledat Vyprázdnit Seřadit dle: bez pořadí v Seznamy: Stav dle příjmových dokl. V |
|---------------------|------------------------------------------------------------------------------------|
|                     | Podmínky pro vyhledání - Stavy                                                     |
|                     | Sklad: RE1 - Reklamační sklad - N                                                  |
|                     | Aktivní sklady 🗌 Archivní sklady                                                   |
|                     | Položka                                                                            |
| 🎽 Objednávky        | Kód: 7664                                                                          |
| Aktivity            |                                                                                    |
| Zakázky             | Nazev:                                                                             |
| Sklad Sklad         | Typ:                                                                               |
| Skladové doklady    |                                                                                    |
| Stavy skiddu        |                                                                                    |
| Tvorba skl. dokladů | Jen nenulové stavy Do datumu:                                                      |
| Vydané objednávky   |                                                                                    |
| Vydané faktury      |                                                                                    |
| Přijaté faktury     |                                                                                    |

2) na seznamu je vidět, na které vratce je chybně zadána zakázka, jděte na vratku přes číslo dokladu

|                                        |                               |                 |                   | Stav položek      | dle příjmových | doklad | ú          |      |        |                        |          |
|----------------------------------------|-------------------------------|-----------------|-------------------|-------------------|----------------|--------|------------|------|--------|------------------------|----------|
| Sklad Datum                            | Doklad                        | DCZ Kód položky | Název položky     | Cena/MJ           | Příjem Výdej   | Stav   | Cena celk. | Měna | Kurz   | Výrobní číslo Umístění | Zakázka  |
| RE1 15.7.2013                          | RR130065 (Vra )               | 7664            | ELISE 2 švestková | 1 140,6549 CZK/ks | 1,0000 1,0000  | 0,0000 | 0,00       | CZK  | 1,0000 |                        |          |
| RE1 22.10.2014                         | RR140071 (Vra )               | 7664            | ELISE 2 švestková | 1 582,2316 CZK/ks | 1,0000 0,0000  | 1,0000 | 1 582,23   | CZK  | 1,0000 | C                      | 81400256 |
| Seznam je seřazen<br>Počet vyhledaných | n podle o pumů.<br>záznamů, 2 |                 |                   |                   |                |        |            |      |        |                        |          |
| astavené podmínky:                     | •                             |                 |                   |                   |                |        |            |      |        |                        |          |
| Skladu: 4                              |                               |                 |                   |                   |                |        |            |      |        |                        |          |
| eArchiv: on                            |                               |                 |                   |                   |                |        |            |      |        |                        |          |
| ód položky: 7664                       |                               |                 |                   |                   |                |        |            |      |        |                        |          |
|                                        |                               |                 |                   |                   |                |        |            |      |        |                        |          |

3) z hlavičky dokladu přejděte do formuláře pro zadání množství – viz symbol

| adowi doklad                                                                                 |                                                   |                   | F                         | Potvrzení dokladu                                                |
|----------------------------------------------------------------------------------------------|---------------------------------------------------|-------------------|---------------------------|------------------------------------------------------------------|
| lad: RE1 <u>Typ:</u>                                                                         | Vratky                                            | Doklad: RR1       | 40071 Da                  | tum: 22.10.2014                                                  |
| ganizace                                                                                     |                                                   |                   |                           |                                                                  |
| ód: \$25977687                                                                               | × Název: VIV                                      | ANTIS a.s. Ing Ra | cková                     |                                                                  |
| [                                                                                            |                                                   |                   |                           |                                                                  |
|                                                                                              |                                                   |                   |                           |                                                                  |
| t Dříjem zboží k rok                                                                         | lamasi 740                                        |                   |                           |                                                                  |
| tt: Příjem zboží k rekl                                                                      | lamaci. ZuS                                       |                   |                           |                                                                  |
| t: Příjem zboží k rek                                                                        | lamaci. ZuS                                       |                   |                           |                                                                  |
| tt: Příjem zboží k rekl                                                                      | lamaci. ZuS                                       |                   |                           |                                                                  |
| tt: Příjem zboží k rekl<br>kladový doklad - Položky<br>Kód<br>Zakázka                        | lamaci. ZuS<br>Název položky                      | Wirobní číslo     | Umístění                  | Cena/MJ                                                          |
| tt: Příjem zboží k rekl<br>kladový doklad - Položky<br>Kód<br>Zakázka<br>7664                | lamaci. ZuS<br>Název položky<br>ELISE 2 švestková | Výrobní číslo     | Umístění                  | Cena/MJ<br>Množství<br>1582 2316 CZK                             |
| tt: Příjem zboží k rekl<br>kladový doklad - Položky<br>Kód<br>Zakázka<br>7664<br>S1400256    | lamaci. ZuS<br>Název položky<br>ELISE 2 švestková | Výrobní číslo     | Umístění                  | Cena/MJ<br>Množství<br>1582.2316 CZK<br>1.0000 ks                |
| kt: Příjem zboží k rekl<br>skladový doklad - Položky<br>Kód<br>Zakázka<br>7664<br>> 81400256 | lamaci. ZuS<br>Název položky<br>ELISE 2 švestková | Výrobní číslo     | Umístění<br>Cena/položka: | Cena/MJ<br>Množství<br>1582.2316 CZK<br>1.0000 ks<br>1582.23 CZK |

4) na formuláři množství vyprázdněte pole Zak. Tím se vyprázdní i pole Pol., to ale musí být zadáno, takže ho znovu vyplňte z rozbalovací nabídky.

| POZOR- po vyplnění | se vám : | zobrazí dialog | ové okno | viz další | bod!!!!! |
|--------------------|----------|----------------|----------|-----------|----------|
|--------------------|----------|----------------|----------|-----------|----------|

| Uložit Nov        | é množství S      | imazat množství     | Nové výrobr     | ní číslo V  | ýdejové dokl | ady Roz          | účtování   |
|-------------------|-------------------|---------------------|-----------------|-------------|--------------|------------------|------------|
| Skladový doklad - | Položka - Množst  | ví (celkem 1.0000 l | ks )            |             |              |                  |            |
| Sklad: RE1        | Typ: Vrat         | CV                  | Doklad:         | RR140071    | ۱<br>        | Datum:           | 22.10.2014 |
| <u>Kód:</u> 7664  |                   | ELISE 2 šves        | tková           |             | Cena:        | Neprenas<br>1582 | 2.2316 CZK |
| Vystavil: expe    | edice pracovník   |                     |                 |             |              |                  |            |
| Zakazka / Ob      | jednavka / Středi | sko                 |                 |             |              |                  |            |
| Zak.: 814002      | 56 ×              | vym                 | nazat           |             | <u>Střec</u> | lisko: F         | 0001 🗸     |
| Pol.: 814002      | 56 ELISE 2 šve    | stková Pož: 1.000   | 0 Dod: 1.0000 F | Roz: 0.0000 |              |                  |            |
| Množství          |                   |                     |                 | ponecl      | hat          | Zab              | lokovat    |
| Množ.:            | 1.0000 ks (       | 1.0000) 🗸 🛄         | mistění:        | ~           | Výrob. čís   | lo:              |            |
| <u>Příj.d.:</u>   |                   |                     |                 |             |              |                  | ~          |
|                   |                   |                     |                 |             |              |                  |            |

## 5) klikněte na Storno

| Uložit                                           | Nové mn                 | ožství Sma                            | zat množství       | Nové výrobi  | ní číslo 🛛 | /ýdejové dok   | ady Roz         | účtování   |
|--------------------------------------------------|-------------------------|---------------------------------------|--------------------|--------------|------------|----------------|-----------------|------------|
|                                                  |                         |                                       |                    |              |            |                |                 |            |
| dadovy d<br><u>klad:</u> F                       | RE1 <u>T</u>            | ka - Mnozstvi (d<br><u>/p:</u> Vratky | celkem 1.0000 ks j | Doklad:      | RR14007    | 1              | Datum:          | 22.10.2014 |
| Položka                                          |                         |                                       |                    |              |            |                | Nepřenás        | set do UCT |
| Kód: 7                                           | 664                     |                                       | ELISE 2 švestko    | vá           |            | Cena:          | 1582            | 2.2316 CZK |
| <u>Zака:</u><br><u>Zak.:</u> [<br><u>Pol.:</u> [ | 81400256<br>81400256 El | ISE 2 švestko                         | ová Pož:1 Dod:1 F  | Roz:0        |            | <u>Střed</u>   | <u>lisko:</u> F |            |
| Množství<br>Množ.:                               | [                       | -                                     | zı                 | práva z webo | vé stránky |                | ×               | okovat     |
| <u>Příj.d.:</u>                                  |                         | •                                     | Přejete si zarez   | zervovat dan | é množství | na tuto zakázk | u?              |            |
|                                                  |                         |                                       |                    | Г            | OK         | Stor           |                 |            |
|                                                  |                         |                                       |                    |              | UK         | 5.0            |                 |            |

6) Toto je výsledný stav, který uložte. Těmito kroky se provedlo zrušení rezervace na číslo zakázky.

| Uložit Nové           | množství        | Smazat množs        | tví Nové výrobr | ní číslo Výd | ejové doklady Ro   | zúčtování                 |
|-----------------------|-----------------|---------------------|-----------------|--------------|--------------------|---------------------------|
| kladový doklad - F    | Položka - Mno   | žství (celkem 1.000 | 10 ks )         |              | 1994 - A.          |                           |
| Sklad: RE1<br>Položka | <u>Typ:</u> Vra | atky                | Doklad:         | RR140071     | Datum:             | 22.10.2014<br>ášet do UCT |
| Kód: 7664             |                 | ELISE 2 Šv          | vestková        |              | Cena: 15           | 82.2316 CZK               |
| Vystavil: expec       | dice pracovni   | k                   |                 |              |                    |                           |
| Zakázka / Obj         | ednávka / Stře  | disko               |                 |              |                    |                           |
| <u>Zak.:</u>          |                 |                     |                 |              | Středisko:         | F0001 🗸                   |
| Pol.: 8140025         | 6 ELISE 2 š     | vestková Pož:1 D    | od:1 Roz:0      |              |                    | <b>~</b> 📀                |
| Množství<br>Množ.:    | 1] [k           | s ( 1.0000) 🗸       | Umístění:       | ×            | Z<br>Výrob. číslo: | ablokovat                 |
| Příj.d.:              |                 |                     |                 |              |                    | ~                         |
|                       |                 |                     |                 |              |                    |                           |